# 東京都介護職員・介護支援専門員居住支援特別手当事業 東京都障害福祉サービス等職員居住支援特別手当事業 マイページ作成の手引き 【初めて申請をされる事業者様向け】

#### 令和7年3月 東京都居住支援特別手当事務局

https://www.kyojushientokubetsuteate.jp

# はじめに

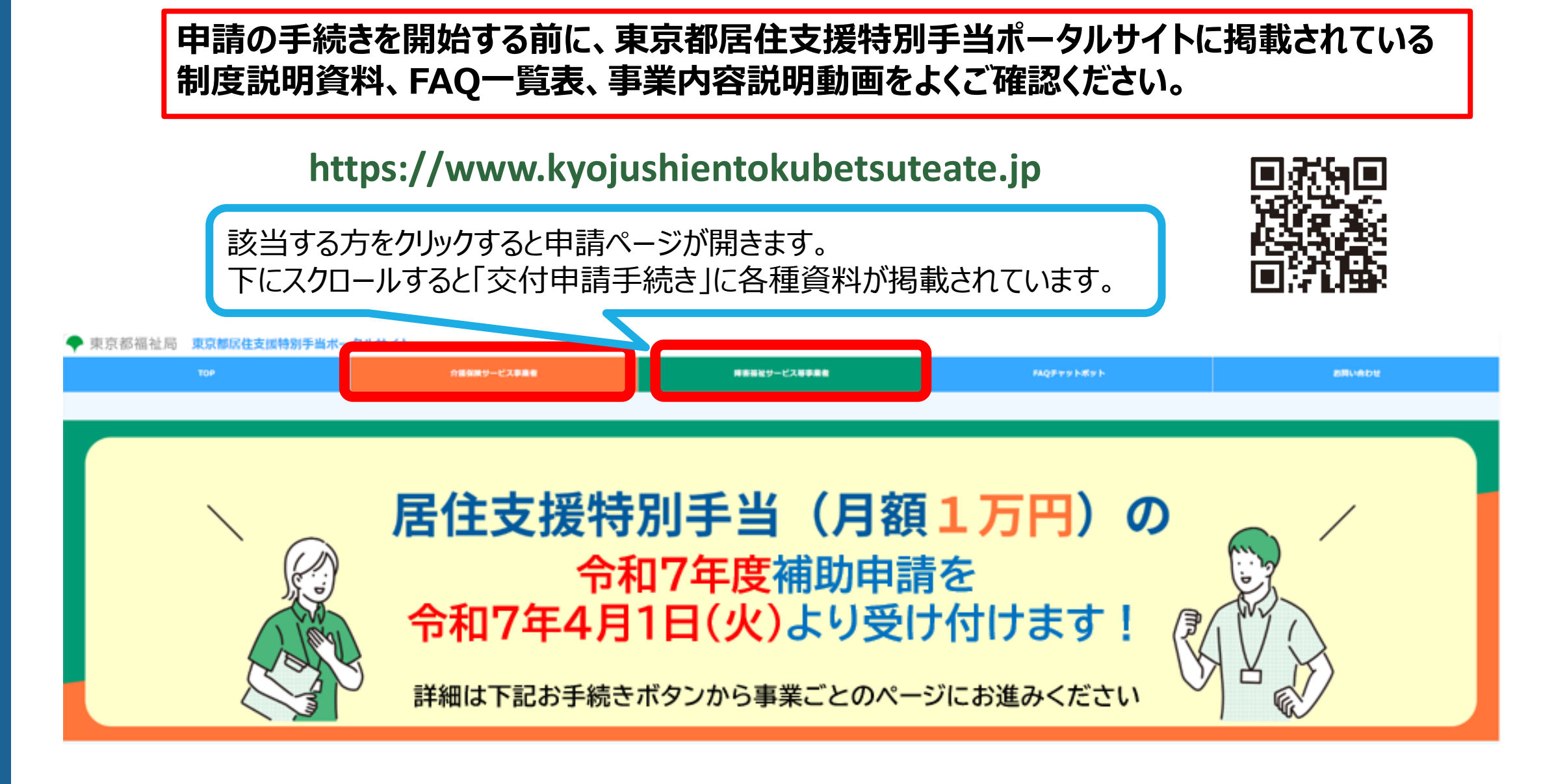

①ポータルサイトの「申請ページ」にアクセスし(P.1参照)、「交付申請手続き」にある マイページ新規登録の「こちら」をクリックするとログイン画面が開きます。「ユーザー新規 登録はこちら」をクリックして次の画面に進みます。

<東京都居住支援特別手当ポータルサイト 申請ページ画面>

<マイページ ログイン画面>

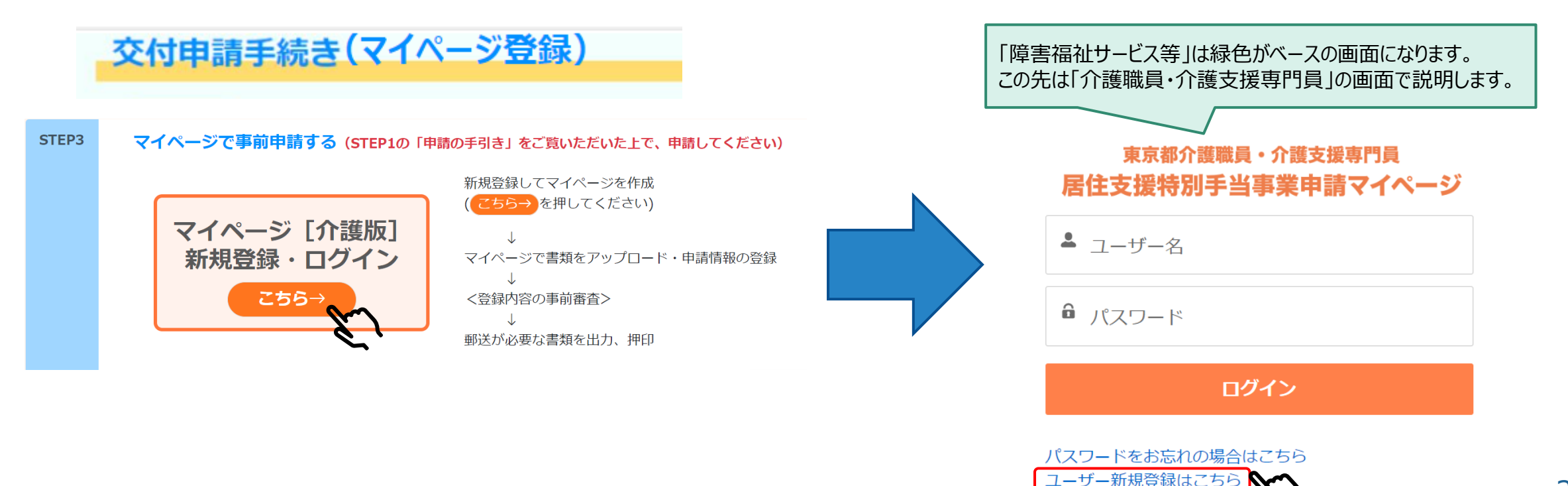

②メールアドレス、パスワードを入力し、「サインアップ」をクリックしてください。 ※入力したメールアドレス宛に、確認コードのほか、今後の申請に関するご連絡が届きます。 常に確認可能な事務担当者のメールアドレスを登録してください。 ※パスワードは任意で、数字・英大文字・小文字を含む8文字以上で入力してください。

| 東京都介護職員・介護支援専門員<br>居住支援特別手当事業申請マイページ                                                                |                                           |
|----------------------------------------------------------------------------------------------------|-------------------------------------------|
| メールアドレス                                                                                             | 登録したメールアドレスが「ユーザー名」に<br>なります(例外はP.7参照)    |
| パスワード                                                                                               | ・ユーザー名は登録後、変更できません<br>・メールアドレスは登録後も変更可能です |
| パスワード(確認)<br>パスワードは数字・英大文字・小文字合む8文字<br>以上で入力してください<br>メールアドレスをパスワードの一部として使用す<br>ることはできません<br>サインアップ |                                           |

#### ③入力したメールアドレス宛に「確認コード」が届きますので、6桁の数字を入力し、「検 証」をクリックしてください。

| 東京都介護職員・介護支援専門員<br>居住支援特別手当事業申請マイページ          | 「確認コード」はこのような<br>メールが届きます                                                                                                    |
|-----------------------------------------------|----------------------------------------------------------------------------------------------------|
| 確 際コード コードを再発行 検証 を                           | 東京都居住支援特別手当事業申請マイページ(介護) で新しいアカウントを確認<br>のreply@salesforce.com が代理で送信:東京都居住支援特別手当事務局<br>こんにちは                                                                        |
| © 2024 公益財団法人 東京都福祉保健財団. All rights reserved. | IIIX辺、のなたは新しい、東水砂店住文板村加手当争乗甲請マイペーン(小腹) アカリントの登録を訊みました。<br>ブラウザー: Edge<br>OS: Windows 10<br>このアカウントを確認するために、本人確認させてください。コードの入力を促されたら、次のコードを入力してください。<br>確認コード: 401329 |

### ④「利用規約等はこちら」をクリックし、内容をご確認の上、「同意する」にチェックを入れて 「送信」をクリックしてください。

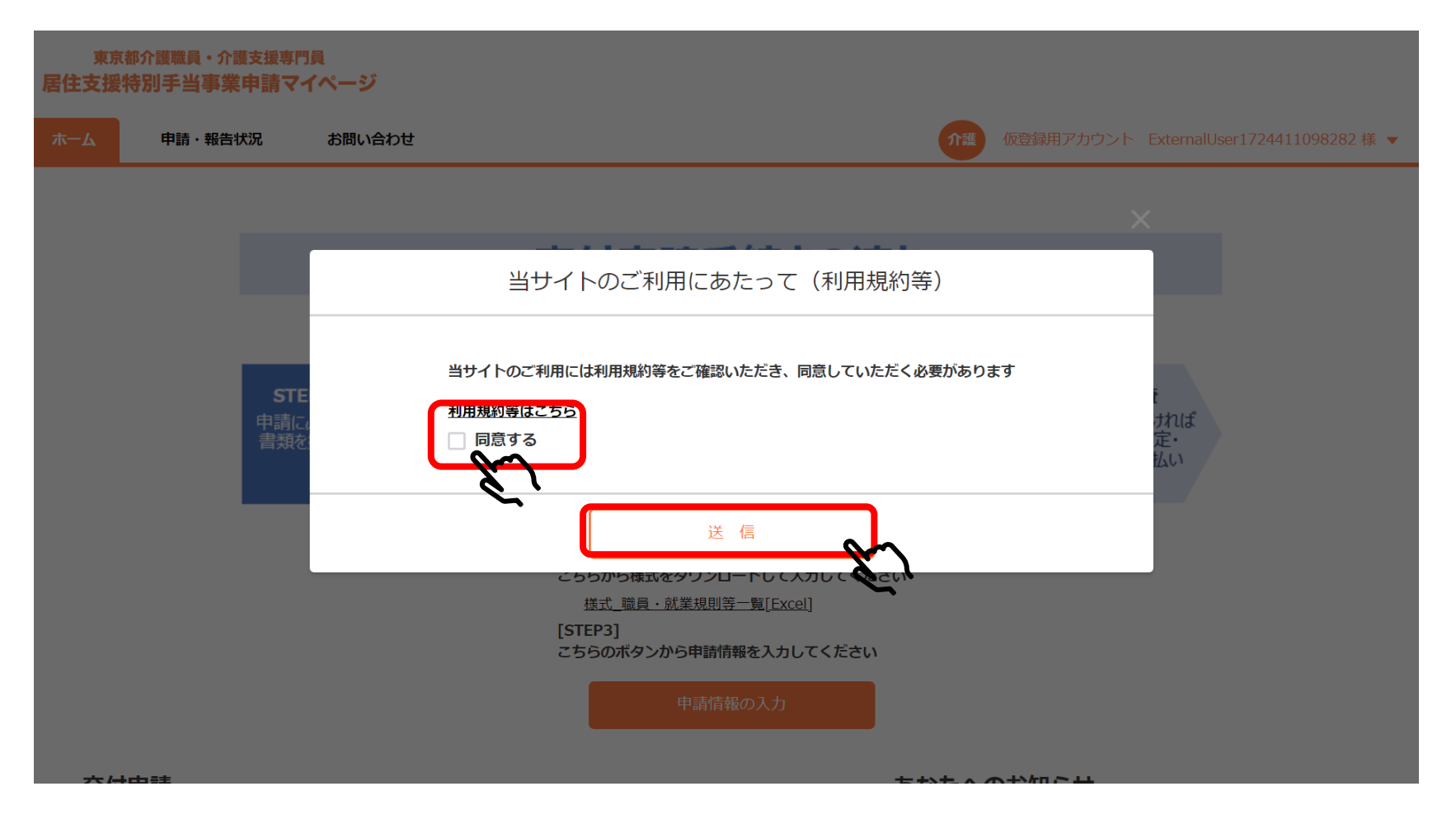

#### ⑤担当者情報(部署名、担当者氏名、電話番号)を入力し、「登録」をクリックして ください。担当者情報は登録後も変更可能です。

| 東京居住支援      | 都介護職員・介護支援専門<br>特別手当事業申請マー | 見<br>パージ                                                          | ×                            |                                  |
|-------------|----------------------------|-------------------------------------------------------------------|------------------------------|----------------------------------|
| <b>ホ</b> −⊿ | 申請・報告状況                    | 担当者情報入力                                                           | xternalUser1724024097239 様 👻 |                                  |
|             |                            | <b>担当者情報を入力してください</b><br><b>部署名</b><br>※部署名がない場合には「-」<br>を入れてください |                              | 部署名がない場合は、全角ハイフン<br>「-」を入力してください |
|             | STE<br>申請に<br>書類を          | 担当者氏名 🛛 🕺 姓 名                                                     | :<br>ければ<br>定・<br>払い         |                                  |
|             |                            | 電話番号<br>※電話番号はハイフンなしで入<br>カしてください                                 |                              |                                  |
|             |                            |                                                                   |                              |                                  |
| 交付          | 申請                         | あなたへのお知らせ                                                         |                              |                                  |

#### ⑥マイページが作成されました。登録完了後、通知メールが届きます。 メール本文に記載されている事業名(介護・障害)、ユーザー名を確認してください。

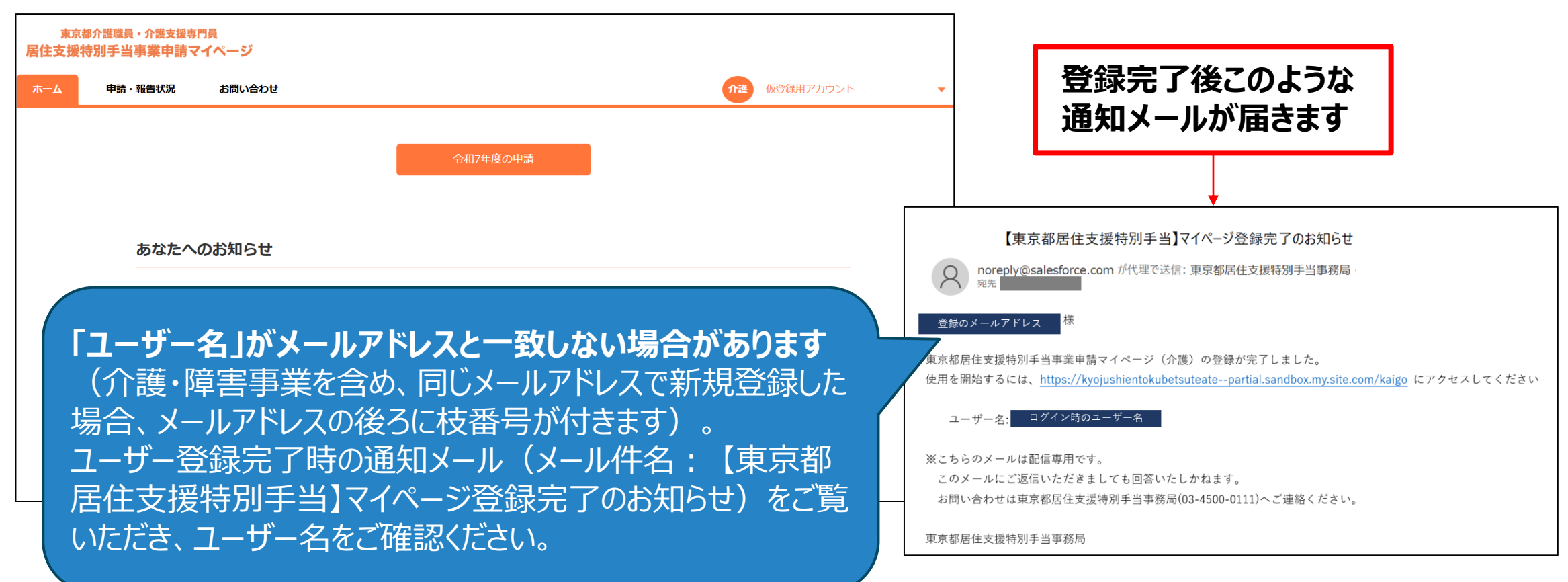

# 2 作成後の手続き

ホーム画面から交付申請する年度を選択すると、手続きの流れが表示されます。 「交付申請の手引き」を確認後、STEP1から順に手続きを進めてください。

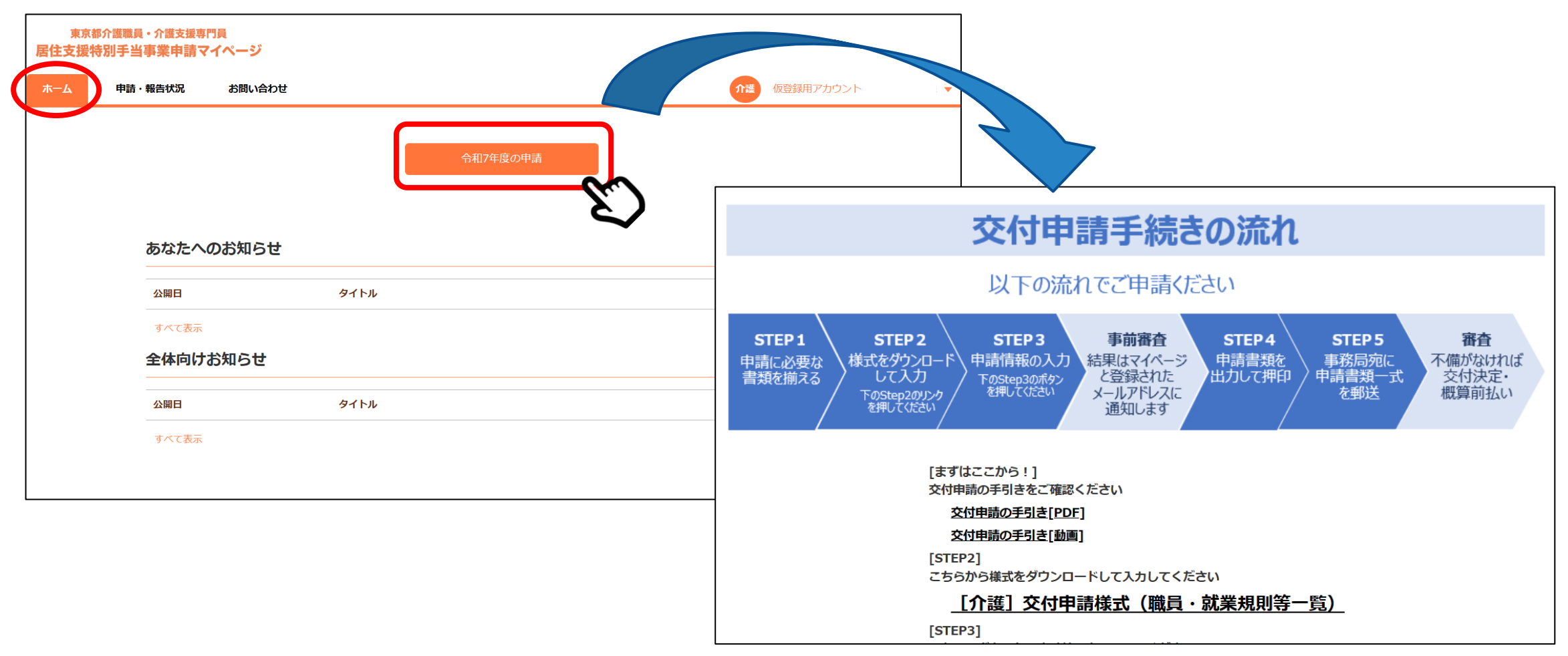

## 3 マイページへのログイン方法

### マイページ ログイン画面にユーザー名(メールアドレス※)とパスワードを入力し、 「ログイン」をクリックしてください。

※ユーザー名はマイページが登録完了された際に送付されるメールに記載されています。 基本的にメールアドレスと同一ですが、介護と障害福祉の2つのマイページを同一メールアドレスで登録した等の場合には、 メールアドレスの後に枝番号が付いていますのでご注意ください(P.7参照)。

<東京都居住支援特別手当ポータルサイト 申請ページ画面>

<マイページ ログイン画面>

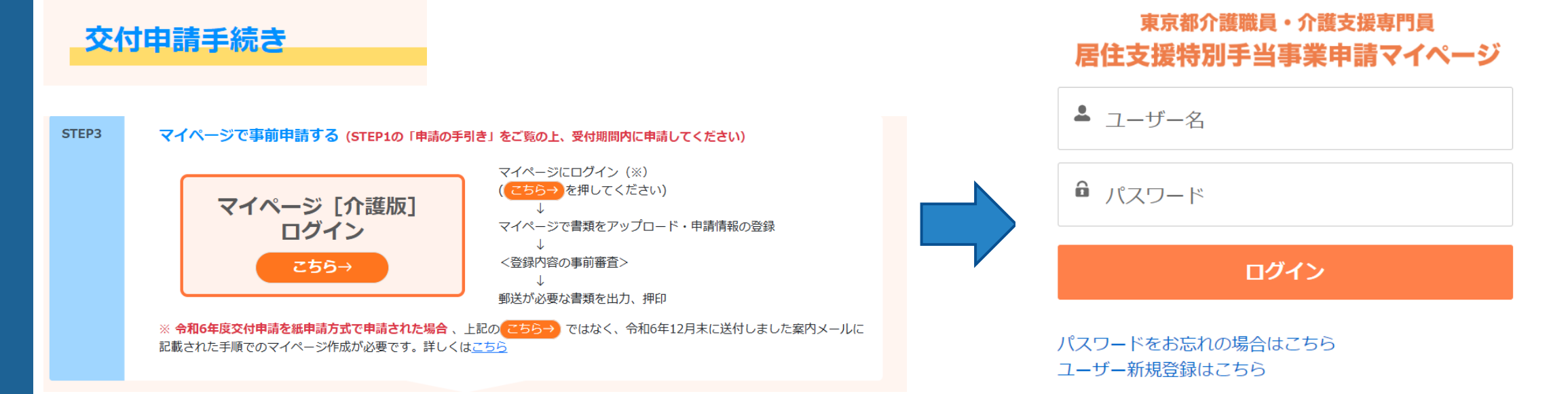

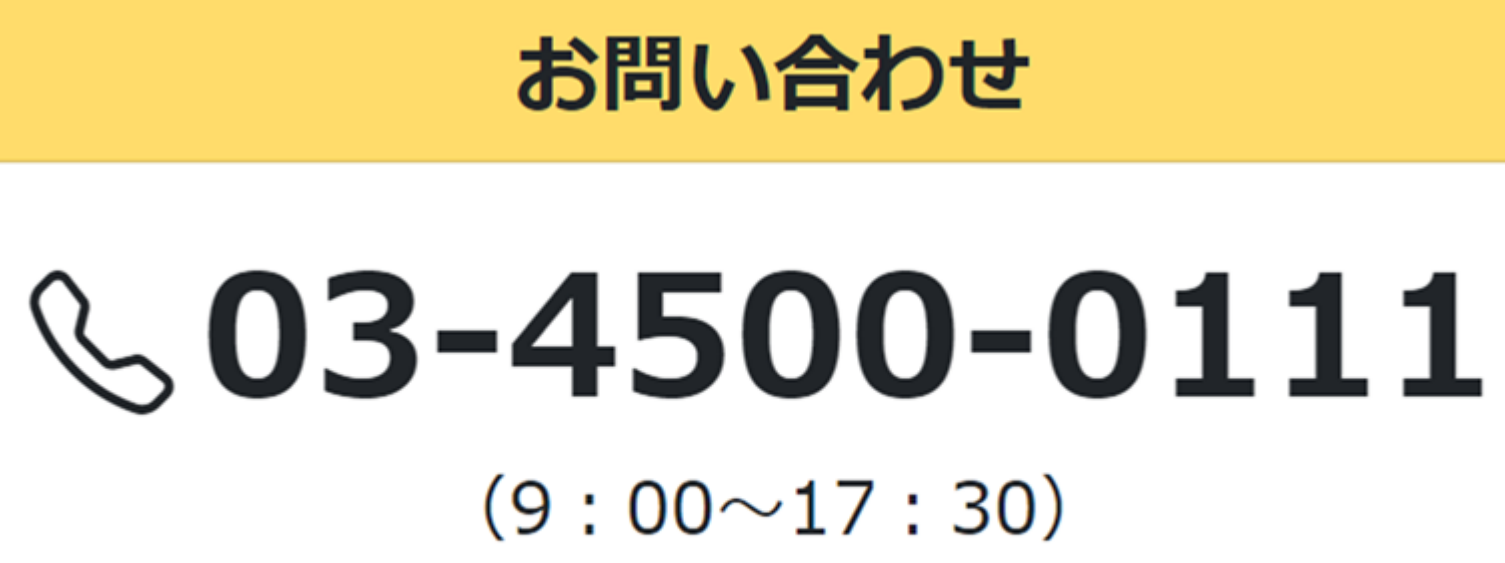

※土曜日、日曜日、祝休日及び年末年始は除く

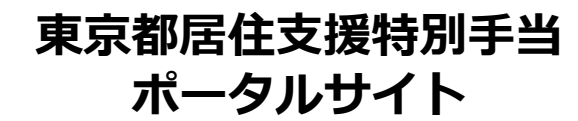

https://www.kyojushientokubetsuteate.jp

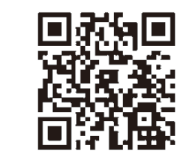

東京都居住支援特別手当 お問合せフォーム

https://forms.office.com/r/CMDdx6rDN9

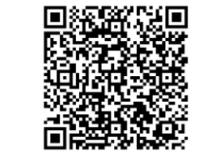